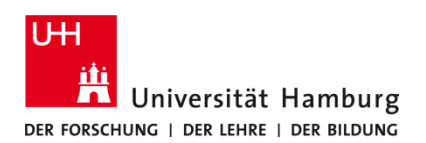

## eduroam-WLAN ab iOS 16.0 - Kurzanleitung

20/11/23

## Voraussetzungen

- Nur für Angehörige der Universität Hamburg (Mitarbeiter / Studierende) •
- Schrittreihenfolge gültig für iOS 16.0 und neuer •
- Aufenthalt im Empfangsradius des "eduroam" W-LAN Netzwerks.
- Entferne (sofern vorhanden) ein bereits installiertes eduroam Profil unter Einstellungen -> • Allgemein -> VPN und Geräteverwaltung -> "eduroam" entfernen (mit Minus-Zeichen)
- Sollten Sie keine gültige Benutzerkennung besitzen oder sich nicht mehr an Ihr Passwort erinnern, wenden Sie sich bitte an das • Service-Team des Service-Desk's im Regionalen Rechenzentrum.

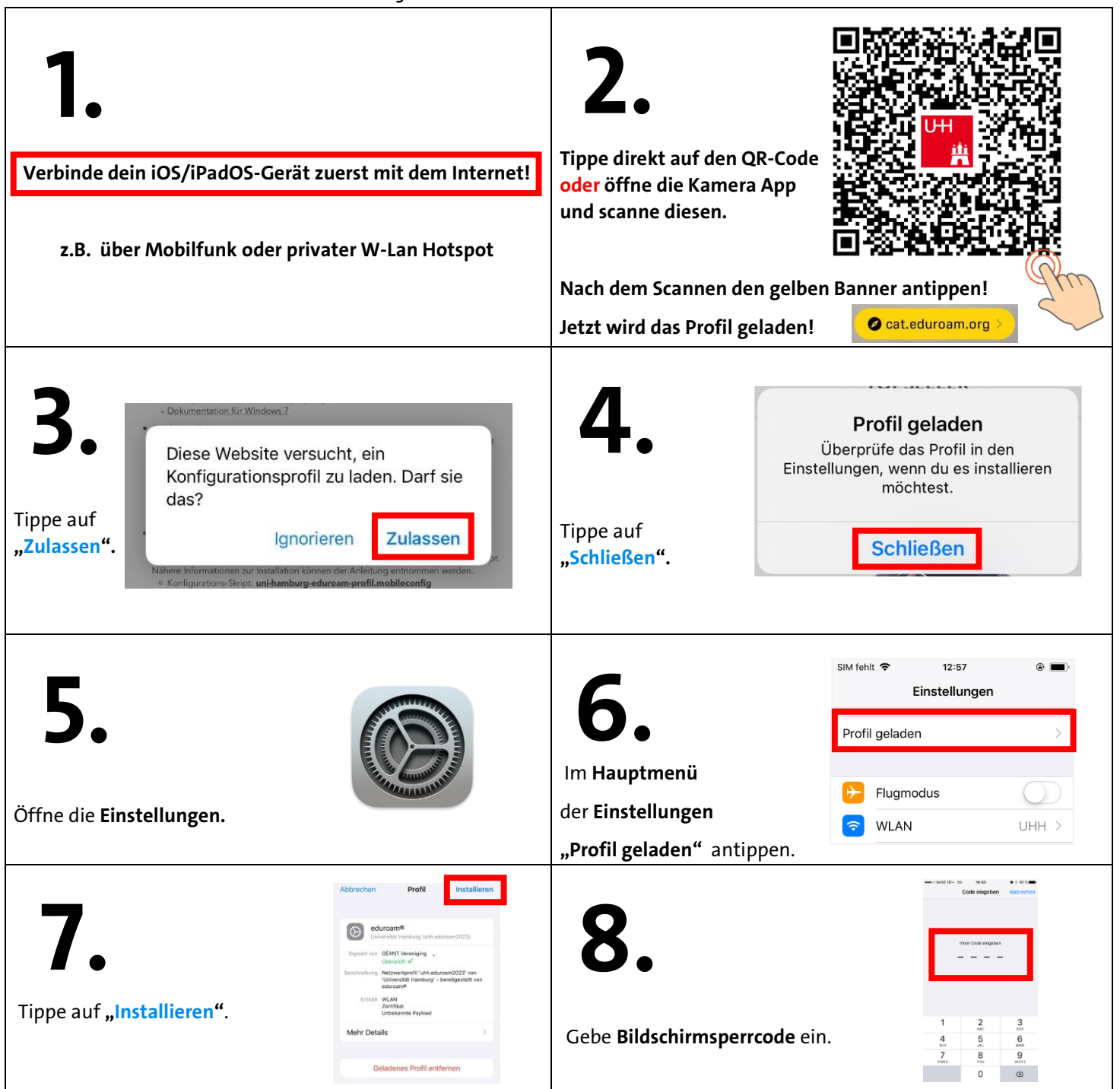

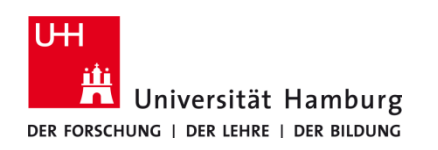

## eduroam-WLAN ab iOS 16.0 - Kurzanleitung

20/11/23

DE

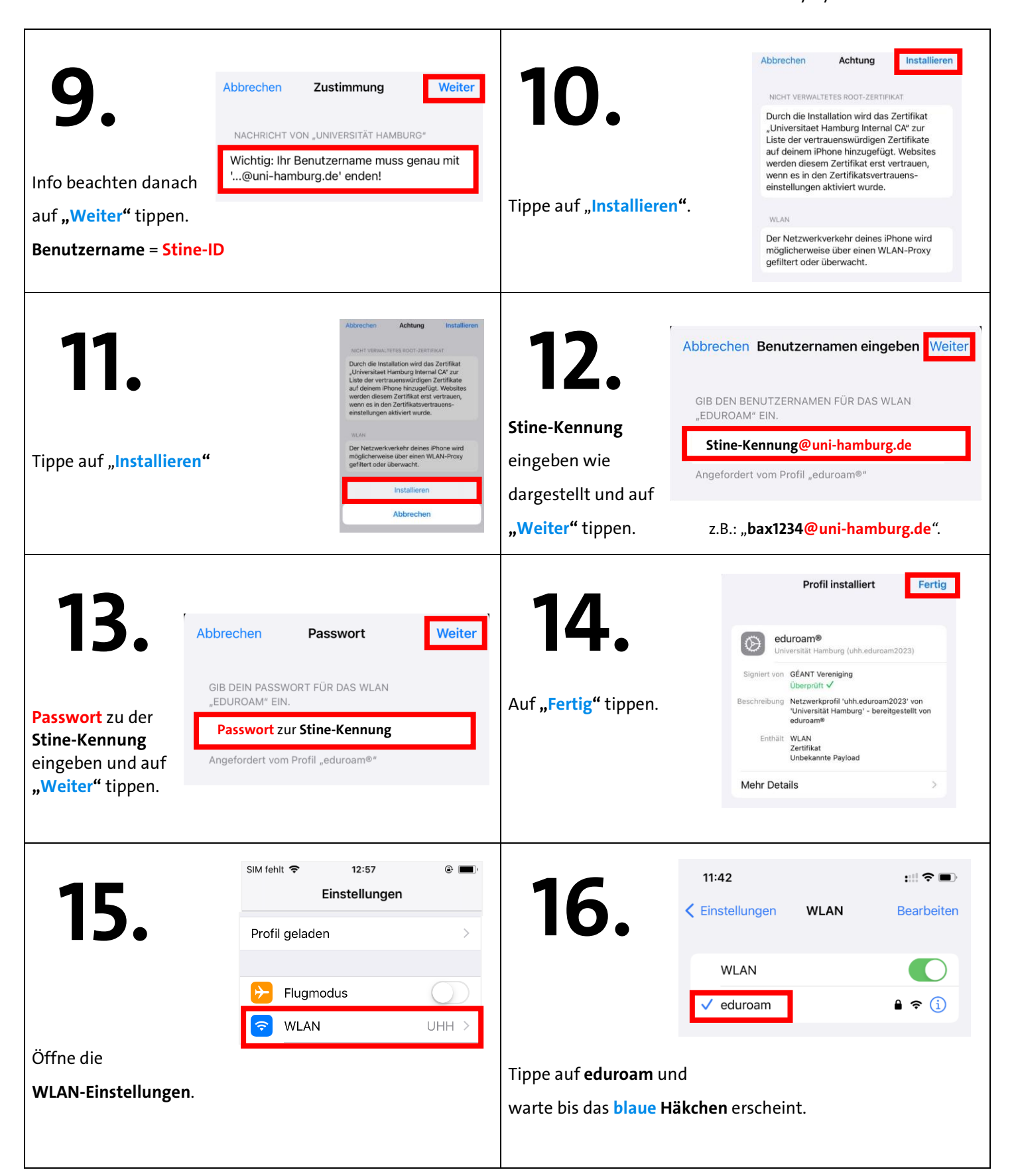